附件 4

# 网上办理单位缓缴操作指南

#### 一、登录网厅

1. 缴存单位经办人员在电脑浏览器打开河源市住房公积金 管理中心网上办事大厅(网址: https://wsbsdt.hygjj.com), 选择"单位专办员"登录。

| 广东政<br>全省政务用       | 务服务网<br><sup>购—网通办 »</sup> |                        |
|--------------------|----------------------------|------------------------|
| 您的位置:首页 > 网上办事大厅登: | ₹                          |                        |
|                    | 个人用户登录                     | <b>单位专办员登录</b> 省统一账号登录 |
| ◎<br>"六稳、六保"支题征集   | 单位账号:                      |                        |
| 政策查询               | 验证码:                       | 6815 (如看不清, 请点击图片更新)   |
| 常用表格下载             | 经办人身份证号:                   | (八和全榮晒山小藤原玉和鸟)         |
|                    | 短信验证码:                     | 表取验证码                  |
|                    | -                          | 立即登录                   |

### 二、在"业务办理"栏选择"单位缓缴"

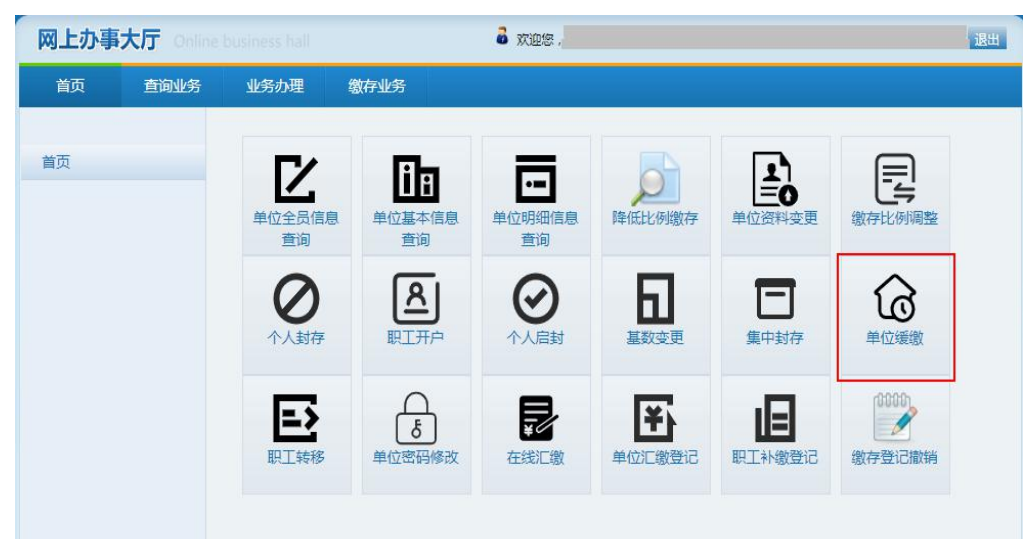

#### 三、录入相关信息

2.选择经会议通过后的缓缴"终止日期",终止日期不得超过2022年12月,并填写"缓缴原因"。

注: 缓缴开始时间为单位缴至年月的下一个月。

| 首页 | 查询业务 | 业务办理                 | 缴存业务                         |                   |                     |
|----|------|----------------------|------------------------------|-------------------|---------------------|
|    |      | 单位缓缴 上传              | 电子材料                         |                   |                     |
| 首页 |      | 0000 To BI D 7       |                              |                   |                     |
|    |      | 2022年6月1日至<br>后进行补缴。 | 12月31日期间,任房公积金缴付正亚因受新过肺炎疫情家测 | 响,尤法按时缴仔任房公积金的,经证 | ETUL的关系是第一条是这个内心通过。 |
|    |      | 单位账号:                | •                            | 缴至年月:             | 2022-05             |
|    |      | 单位名称:                |                              |                   |                     |
|    |      | 开始日期:                | 2022-06-01 🚔 *               | 终止曰期:             | *                   |
|    |      | 单位缴存金额:              | (元) *                        |                   |                     |
|    |      | 缓缴原因:                |                              |                   |                     |

#### 四、上传电子材料

3.选择"单位缓缴申请表""单位职工大会、职工代表大会或工会决议书""经办人身份证"分别上传材料后提交。温馨提示:每选择一张图片材料,均需点击一次"上传"。

| 材料名称                                                               | 《 单位        | 缓缴申请表 ×      |      |         |         |     |
|--------------------------------------------------------------------|-------------|--------------|------|---------|---------|-----|
|                                                                    | 单位          | 2缓缴申请表       |      |         |         | 4   |
| <ul> <li>■ 自望位援歌申请</li> <li>● 自位职工大会、</li> <li>● 经办人身份证</li> </ul> | 表           | ¥文件 未选择(     | 壬何文件 |         |         |     |
|                                                                    |             |              |      |         |         |     |
|                                                                    |             | 上传    删除     | ŧ    |         |         |     |
|                                                                    | i<br>出<br>同 | 1. 每 供 探 _ 卍 | 网片林州 | 《雪西占土肉上 | 下亡的上佬惊知 | 玉上橋 |

| 🛼 电于伯荼     |               |          |              |           |         |  |
|------------|---------------|----------|--------------|-----------|---------|--|
| 材料名称       | 《<br>单        | 立缓缴申请表 × | 单位职工大会       | 会、职工代表大会或 | E会决议书 × |  |
|            | 单             | 位职工大会、   | 职工代表大        | 会或工会决议    | B       |  |
|            | <u>現工代表大会</u> | 择文件      | 泽任何文件        |           |         |  |
| ""目 经办人身份证 |               |          | + III I X IT |           |         |  |
|            |               |          |              |           |         |  |
|            |               |          |              |           |         |  |
|            |               |          |              |           |         |  |
|            |               |          |              |           |         |  |
|            |               |          |              |           |         |  |
|            |               | 上传册      | 除            |           |         |  |

| 材料名称      | 《 〕<br>单 | 位缓缴申请表 × |              | 会、职工代表大会或 | 江会决议书 × | 经办人身份证    |
|-----------|----------|----------|--------------|-----------|---------|-----------|
| 白 🕣 材料名称  | 经        | 办人自份证    |              |           |         |           |
| ● 单位缓缴申请表 |          |          |              |           |         |           |
| □目単位职工大会、 | 职工代表大会:  | 择文件未选    | 择任何文件        |           |         |           |
|           |          |          |              |           |         |           |
|           |          |          |              |           |         |           |
|           |          |          |              |           |         |           |
|           |          |          |              |           |         |           |
|           |          |          |              |           |         |           |
|           |          |          |              |           |         |           |
|           |          |          |              |           |         |           |
|           |          | 上传册      | 削除           |           |         |           |
|           |          |          |              |           |         |           |
| 94        | 治        | 明• 每 洪 探 | 742001-11141 | 和雪田上十座    | 旧下去的上   | 佳读印 亚 卜 / |

## 五、提交后显示"流转结束"则完成申请

流转结束!

| 确定 |  |
|----|--|
|    |  |